## CONVERTING NUMBERED LISTS TO TEXT IN MS WORD Utah State Courts

www.utcourts.gov/efiling/docs/numberedlists.pdf

Last update: April 23, 2013

The following are instructions to convert numbered lists to plain text using Microsoft Word.

- 1. Make sure the active document is the one you want to convert.
- 2. Save your document as a Word document (.doc or .docx). This will be your editable master document.
- 3. Save a copy of your document as an .rtf document. This will be the document that you convert the numbered lists to text.
- 4. To convert number formatting for ALL of the numbered lists in your document:
  - 1. Press ALT+F11 to display the Visual Basic Editor.
  - 2. Press CTRL+G to display the Immediate Window.
  - 3. Type the following: ActiveDocument.ConvertNumbersToText
  - 4. Press ENTER.
- 5. To convert number formatting for only **SOME** of the numbered lists in your document:
  - 1. Highlight the text that you want to convert.
  - 2. Press ALT+F11 to display the Visual Basic Editor.
  - 3. Press CTRL+G to display the Immediate Window.
  - 4. Type the following: Selection.Range.ListFormat.ConvertNumbersToText
  - 5. Press ENTER.